# 國家發展委員會檔案管理局

# 109 年度電子檔案保存管理機制 委託服務案

# 電子檔案相關工具介紹 以 Opti Drive Speed 為例 (V 1.0)

中華民國 109 年 9 月

## 版本紀錄

| 版序   | 實施日期    | 修改內容 |
|------|---------|------|
| v1.0 | 1090930 | 初版   |
|      |         |      |
|      |         |      |
|      |         |      |

## 目錄

| 壹、       | 肓      | 介言  | ••• | •••   | ••• | •••   | ••• | ••  | •••   | ••  | ••• | ••    | ••• | ••• | ••  | •• | ••  | ••• | ••  | ••  | - 1 | -   |
|----------|--------|-----|-----|-------|-----|-------|-----|-----|-------|-----|-----|-------|-----|-----|-----|----|-----|-----|-----|-----|-----|-----|
| 貳、       | 0      | PTI | DRI | VE    | SPI | EED   | 介   | 紹   | • • • | ••  | ••• | ••    | ••• |     | ••  | •• | ••  | ••• | ••  | ••  | - 1 | _   |
| _        | • •    | 軟骨  | 豊資  | 訊。    | ••• | •••   | ••• | ••• | •••   |     | ••• | • • • | ••  | ••• | ••  | •• | ••• | ••• | ••• | ••  | - 1 | _   |
| <u> </u> | . `    | 安裝  | 支步  | 驟及    | 又設  | 定     | ••• | ••• | •••   |     | ••• | •••   | ••  | ••• | ••• | •• | ••• | ••• | ••  | ••  | - 2 | 2 – |
| Ξ        | . `    | 操作  | 乍方  | 式。    | ••• | •••   | ••• | ••• | •••   | ••• | ••• | •••   | ••  | ••• | ••• | •• | ••  | ••• | ••  | ••  | - 7 | ′ _ |
| 参、       |        | 吉論  | ••• | • • • | ••• | •••   |     | ••  | • • • | ••  | ••• | ••    | ••• | ••• | ••  | •• | ••  | ••• | ••  | . – | 14  | _   |
| 肆、       | J<br>J | 資料  | 來源  |       |     | • • • |     | ••  |       | ••  |     | ••    | ••• |     | ••  | •• | ••  | ••• | ••• | . – | 15  | _   |

### 壹、 前言

由於光碟儲存技術快速演進,光碟片及光碟機種類繁多。光 碟資料燒錄的讀取品質,往往與燒錄方式、保存環境及使用年限 等因素息息相關。由於光碟片劣化後就難恢復,如何及時獲知光 碟片的品質狀況,並且在光碟片品質劣化前,轉置該光碟片內之 電子檔案,乃是光碟片保存電子檔案的重大議題。

### 貳、 Opti Drive Speed 介紹

Opti Drive Speed 可檢測 CD, DVD 和 BD 等光碟品質,檢測 PI/PO, C1/C2 等各式光碟數值,並提供匯出 HTML 檢測數 據報告等功能。

一、軟體資訊

- (一) 軟體名稱: Opti Drive Speed
- (二) 軟體版本: v1.14
- (三) 支援系統: Windows 7 以上版本
- (四) 軟體性質: 付費軟體(30 天試用)
- (五) 支援語系:英文
- (六) 官方網站: https://www.cdspeed2000.com

## 二、安裝步驟及設定

(一) 前往「https://www.cdspeed2000.com/download.html」下載頁

面,點選「OptiDriveControl\_setup\_180.exe」。

|                                | Home Download                                                                                                    | Buy now                         | FAQ                                                                           | Links Contact                                                                                         |                                           |
|--------------------------------|----------------------------------------------------------------------------------------------------|---------------------------------|-------------------------------------------------------------------------------|----------------------------------------------------------------------------------------------------|-------------------------------------------|
| nload                          |                                                                                                    |                                 |                                                                               |                                                                                                    |                                           |
| <u>tion</u> : There are two in | stallation types:                                                                                                    |                                 |                                                                               |                                                                                                    |                                           |
| install (recommende            | ed): this installation program will create for                                                                                                    | lders and ins                   | tall the program and i                                                        | nanual on your hard drive.An uni                                                                      | nstall option is pr                       |
| ile: this is the program       | n compressed to a zip file. The program                                                                                                    | can be used b                   | by unzipping and copy                                                         | ring the executable to a folder of                                                                    | your choice.                              |
| inual can be downloa           | ada ooporatoiy.                                                                                                    |                                 |                                                                               |                                                                                                    |                                           |
| r need one installatio         | n type!                                                                                                    |                                 |                                                                               |                                                                                                    |                                           |
| ly need one installatio        | n type!<br>s: Windows 7, Windows 8, Windows 10.                                                                                                    |                                 |                                                                               |                                                                                                    |                                           |
| ly need one installatio        | n type!<br>s: Windows 7, Windows 8, Windows 10.                                                                                                    |                                 |                                                                               |                                                                                                    |                                           |
| ly need one installatio        | n type!<br>s: Windows 7, Windows 8, Windows 10.                                                                                                    |                                 | Opti Drive Contr                                                              | ol                                                                                                    |                                           |
| ly need one installatio        | n type!<br>g: Windows 7, Windows 8, Windows 10.<br>Program                                                                                                    | Version                         | Opti Drive Contr                                                              | ol<br>Filename                                                                                        | Filesize                                  |
| ly need one installation       | s: Windows 7, Windows 8, Windows 10. Program Full install Opti Drive Control setup file manual included                                                                                                    | Version<br>1.80                 | Opti Drive Contr<br>Date<br>14 January 2020                                   | ol<br>Filename<br>OptiDriveControl_setup_180.exe                                                      | Filesize<br>3501 KB                       |
| ly need one installation       | program<br><u>Program</u><br><u>Full install</u><br>Opti Drive Control executable<br>Opti Drive Control executable                                                                                                    | Version<br>1.80<br>1.80         | Opti Drive Contr<br>Date<br>14 January 2020<br>14 January 2020                | ol<br>Filename<br>OptiDriveControl_setup_180.exe<br>OptiDriveControl_180.zip                          | <b>Filesize</b><br>3501 KB<br>1241 KB     |
| ly need one installation       | program<br>Program<br>Program<br>Program<br>Program<br>Opti Drive Control setup file<br>manual included<br>Manual install<br>Opti Drive Control executable<br>Opti Drive Control executable<br>Opti Drive Control executable | Version<br>1.80<br>1.80<br>1.70 | Opti Drive Contr<br>Date<br>14 January 2020<br>14 January 2020<br>9 July 2012 | ol<br>Filename<br>OptiDriveControl_setup_180.exe<br>OptiDriveControl_180.zip<br>OptiDriveControl_n0ff | Filesize<br>3501 KB<br>1241 KB<br>1307 KB |

圖1 Opti Drive Speed 官方網站下載頁面

## (二) 下載完成後,點選「OptiDriveControl\_setup\_180.exe」。

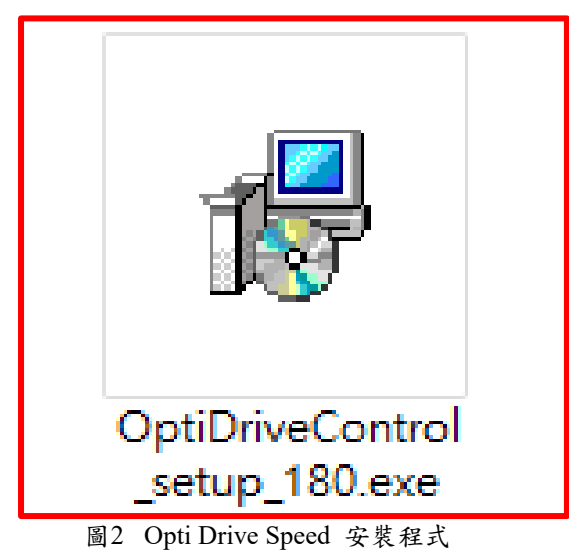

## (三) 點選「I accept the agreement」安裝精靈點選「Next」。

| 🔀 Setup - Opti Drive Control 1.80 -                                                                                                  | ×     |
|----------------------------------------------------------------------------------------------------|-------|
| License Agreement<br>Please read the following important information before continuing.                                              |       |
| Please read the following License Agreement. You must accept the terms of this<br>agreement before continuing with the installation. |       |
| Opti Drive Control                                                                                                    | ^     |
| Software License Agreement                                                                                                    |       |
| This is an agreement between Licensor and Licensee, who is being licensed to use the named Software.                                 |       |
|                                                                                                    | ~     |
| I accept the agreement                                                                                                    |       |
| ○ I <u>d</u> o not accept the agreement                                                                                              |       |
| Next > C                                                                                                    | ancel |

圖3程式安裝畫面

(四) 確認安裝路徑,選擇「Next」繼續安裝。

| 😼 Setup - Opti Drive Control 1.80                                            | _         |      | ×    |
|------------------------------------------------------------------------------|-----------|------|------|
| Select Destination Location<br>Where should Opti Drive Control be installed? |           | ¢    |      |
| Setup will install Opti Drive Control into the following folder.             |           |      |      |
| To continue, click Next. If you would like to select a different folder,     | click Bro | wse. |      |
| C: \Program Files (x86) \Opti Drive Control                                  | Br        | owse |      |
|                                                                              |           |      |      |
|                                                                              |           |      |      |
|                                                                              |           |      |      |
|                                                                              |           |      |      |
| At least 6.6 MB of free disk space is required.                              |           |      |      |
| < Back Nex                                                                   | t >       | Can  | icel |

圖4 程式安裝畫面

109 年度電子檔案保存管理機制委託服務案-電子文書檔案新知 - Opti Drive Speed

(五) 是否建立開始資料夾,「Next」繼續安裝。

| 🔂 Setup - Opti Drive Control 1.80                                             | _        |            | ×    |
|-------------------------------------------------------------------------------|----------|------------|------|
| Select Start Menu Folder<br>Where should Setup place the program's shortcuts? |          | Q          |      |
| Setup will create the program's shortcuts in the following St                 | art Mer  | nu folder. |      |
| To continue, click Next. If you would like to select a different folder,      | click Br | owse.      |      |
| Opti Drive Control                                                            | В        | rowse      |      |
|                                                                               |          |            |      |
|                                                                               |          |            |      |
|                                                                               |          |            |      |
|                                                                               |          |            |      |
| Don't create a Start Menu folder                                              |          |            |      |
| < Back Next                                                                   | t>       | Can        | icel |
| 同日日上市出来工                                                                      |          |            |      |

圖5程式安裝畫面

## (六) 是否建立桌面捷徑,「Next」繼續安裝。

| 😼 Setup - Opti Drive Control 1.80                                                                   | _         |           | ×    |
|----------------------------------------------------------------------------------------------------|-----------|-----------|------|
| Select Additional Tasks<br>Which additional tasks should be performed?                              |           | (         |      |
| Select the additional tasks you would like Setup to perform while inst<br>Control, then click Next. | alling Op | oti Drive |      |
| Additional shortcuts:                                                                               |           |           |      |
| Create a desktop shortcut                                                                           |           |           |      |
| Create a Quick Launch shortcut                                                                      |           |           |      |
|                                                                                                    |           |           |      |
|                                                                                                    |           |           |      |
|                                                                                                    |           |           |      |
|                                                                                                    |           |           |      |
|                                                                                                    |           |           |      |
|                                                                                                    |           |           |      |
|                                                                                                    |           |           |      |
| < Back Nex                                                                                          | t >       | Can       | icel |

圖6 程式安裝畫面

(七) 安裝確認畫面,點選「Install」。

| 🔀 Setup - Opti Drive Control 1.80 —                                                                                                    |          | ×    |
|----------------------------------------------------------------------------------------------------|----------|------|
| Ready to Install<br>Setup is now ready to begin installing Opti Drive Control on your computer.                                                                                           | ¢        |      |
| Click Install to continue with the installation, or click Back if you want to review change any settings.                                                                                 | or       |      |
| Destination location:<br>C:\Program Files (x86)\Opti Drive Control<br>Start Menu folder:<br>Opti Drive Control<br>Additional tasks:<br>Additional shortcuts:<br>Create a desktop shortcut | ^        | N.   |
| <<br><br><br><br><br><br><br><br><br><br><br><br><br><br><br><br><br><br><br><br><br><br>                                                                                                 | ><br>Car | ncel |
| <b>国7 纪</b> 卡尔斯妻五                                                                                                    |          |      |

圖/ 栏式安装畫面

## (八) 正在安裝畫面。

| 😽 Setup - Opti Drive Control 1.80                                                     | _         |    | ×    |
|---------------------------------------------------------------------------------------|-----------|----|------|
| Installing<br>Please wait while Setup installs Opti Drive Control on your computer.   |           |    |      |
| Creating shortcuts<br>C:\\Windows\Start Menu\Programs\Opti Drive Control\Opti Drive C | ontrol.In | k  |      |
|                                                                                       |           |    |      |
|                                                                                       |           |    |      |
|                                                                                       |           |    |      |
|                                                                                       |           |    |      |
|                                                                                       |           | Ca | ncel |

圖8 程式安裝畫面

### (九) 安裝完成畫面。

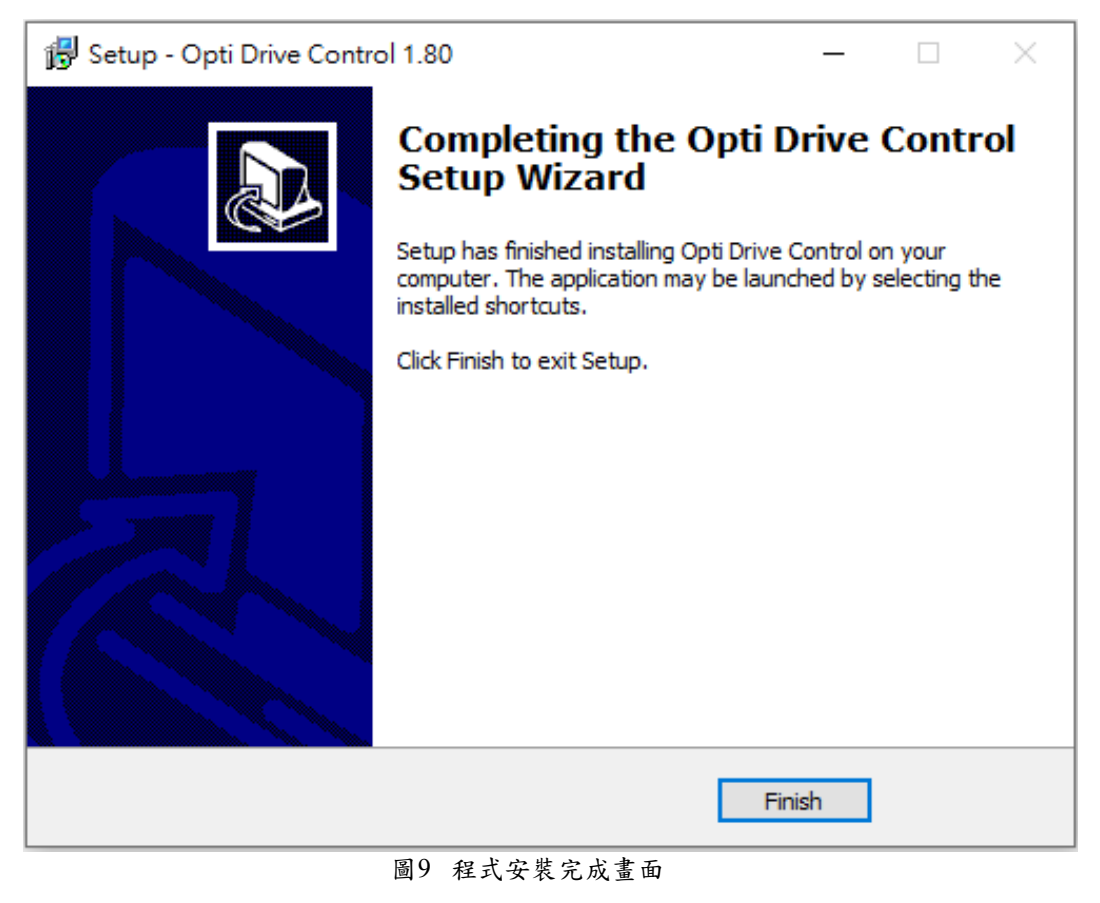

## 三、操作方式

(一) 操作示範一: CD-R 光碟片檢測。

※光碟品質檢測功能需視有無支援該讀取裝置,若未支援則 無法檢測,讀取裝置「ATAPI iHAS12067LOE」,裝置資訊 如下:

| 🛞 Opti Drive Control 1.80 - u | nregistered                                | _               | $\Box$ $\times$               |
|-------------------------------|--------------------------------------------|-----------------|-------------------------------|
| File Start test Extra Help    |                                            |                 |                               |
| 0                             |                                            |                 |                               |
| Drive 🚟 (E:) ATAPI iHA        | 120 6726E - Gpeed                          | 10 X            |                               |
| Disc 👬                        | 💁 Drive info                               |                 |                               |
| Type CD                       | General                                    | Disc types      |                               |
| MID                           | Vendor ATAPI                               |                 | read write                    |
| Length 73:54.66               | Product iHAS120 6                          | CD-R            | × ×                           |
| Contents data                 | Firmware version 7L0E                      | CD-RW           | <u> </u>                      |
| Label 🧭                       | Buffer length 2 MB                         | DVD-ROM         | ×                             |
| 🔊 Transfer rate               | Serial number                              | DVD-RAM         | <b>v v</b>                    |
| S7 Hansiel fait               | Extra information 2008/08/01 17:40         | DYD-R<br>DYD DW | × ×                           |
| 🚳 Create test disc            | Speed settings for current media           | DYD-R DI.       |                               |
| 🎯 Verify test disc            | Write 48 ×                                 | DVD-RW DL       | ××                            |
| Duine infe                    | Read 48 X, 40 X, 32 X, 24 X, 16 X, 10 X, 8 | DVD-R DL LJR    | × ×                           |
| 🦉 риме ппо                    | X, 4 X<br>Region control                   | DVD-Download    | ××                            |
| 🍯 Disc info                   |                                            | DVD+R           | V V                           |
| 🚳 Disc quality                | RPC scheme RPC II                          | DVD+R₩          | <ul><li>✓</li><li>✓</li></ul> |
|                               | Vendor resets remaining 4                  | DVD+R DL        | × ×                           |
| CD Bler                       | User changes remaining 4                   | DVD+RW DL       | <u>× ×</u>                    |
| 😭 FE / TE                     | Copy protection / data security            | BD-ROM          | X U                           |
| 🕼 Extra tests                 |                                            | BD-K            | - Č - Č                       |
|                               | CSS 🗸 VCPS 🗙                               | BD-R DI         | $\hat{\mathbf{x}}$            |
|                               | CPRM V SecurDisc X                         | BD-RE DL        | x x                           |
|                               | AACo 🔨                                     |                 |                               |

圖10 查看裝置資訊

## 1、 開啟「Opti Drive Speed」程式。

| 👸 Opti Drive Control 1                               | .80 - unregi                                             | istered                             |         |    |                   |         |    | -                |          | ×           |
|------------------------------------------------------|----------------------------------------------------------|-------------------------------------|---------|----|-------------------|---------|----|------------------|----------|-------------|
| File Start test Extra                                | Help                                                     |                                     |         |    |                   |         |    |                  |          |             |
| Drive 🔮 (E:) ATA                                     | PI iHAS120                                               | 6 7L0E                              |         |    | Speed             | 48 X    | ~  | ۶                | <b>%</b> | 3           |
| Disc                                                 | 👬 🕑                                                      | Transfer                            | тate    |    |                   |         |    |                  |          |             |
| Type<br>MID 97m<br>Length 6<br>Contents<br>Label new | CD-R<br>31s01f<br>8:32.62<br>data<br>44<br>0<br>34<br>34 | Read sp<br>8 X<br>4 X<br>0 X<br>6 X | eed RPM |    |                   |         |    |                  |          |             |
| ≪ Transfer rate                                      | 33                                                       | 2 X                                 |         |    |                   |         |    |                  |          |             |
| 🚳 Create test disc                                   | 20                                                       | 8 X<br>4 X                          |         |    |                   |         |    |                  |          |             |
| 🕼 Verify test disc                                   | 2                                                        | 0 X                                 |         |    |                   |         |    |                  |          |             |
| 💽 Drive info                                         | 10                                                       | 6 X                                 |         |    |                   |         |    |                  |          |             |
| 🍯 Disc info                                          | 1:                                                       | 2 X                                 |         |    |                   |         |    |                  |          |             |
| 🕼 Disc quality                                       |                                                          | 8 X                                 |         |    |                   |         |    |                  |          |             |
| 🕼 CD Bler                                            |                                                          | 4 A                                 |         |    |                   |         |    |                  |          |             |
| 🕼 FE / TE                                            |                                                          | 0<br>Read speed                     | 10      | 20 | 30<br>Access time | 40<br>s | 50 | 60<br>Burst rate | 70       | 80 min<br>- |
| 🕼 Extra tests                                        | Cu                                                       | urrent                              |         | -  | Random            |         | -  | CPU usage        |          | -           |
|                                                      | St                                                       | art                                 |         | -  | 1/3 stroke        |         | -  |                  | Start    | full        |
| Status window >>                                     | Er                                                       | nd                                  |         | -  | Full stroke       |         | -  |                  | Start    | part        |
| Ready                                                |                                                          |                                     |         |    | 0.0               | ]%      |    | :                |          |             |

#### 圖11 光碟檢測工具開啟畫面

#### 2、放入 CD-R 光碟, 並選擇「Disk quality」光碟品質檢測

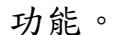

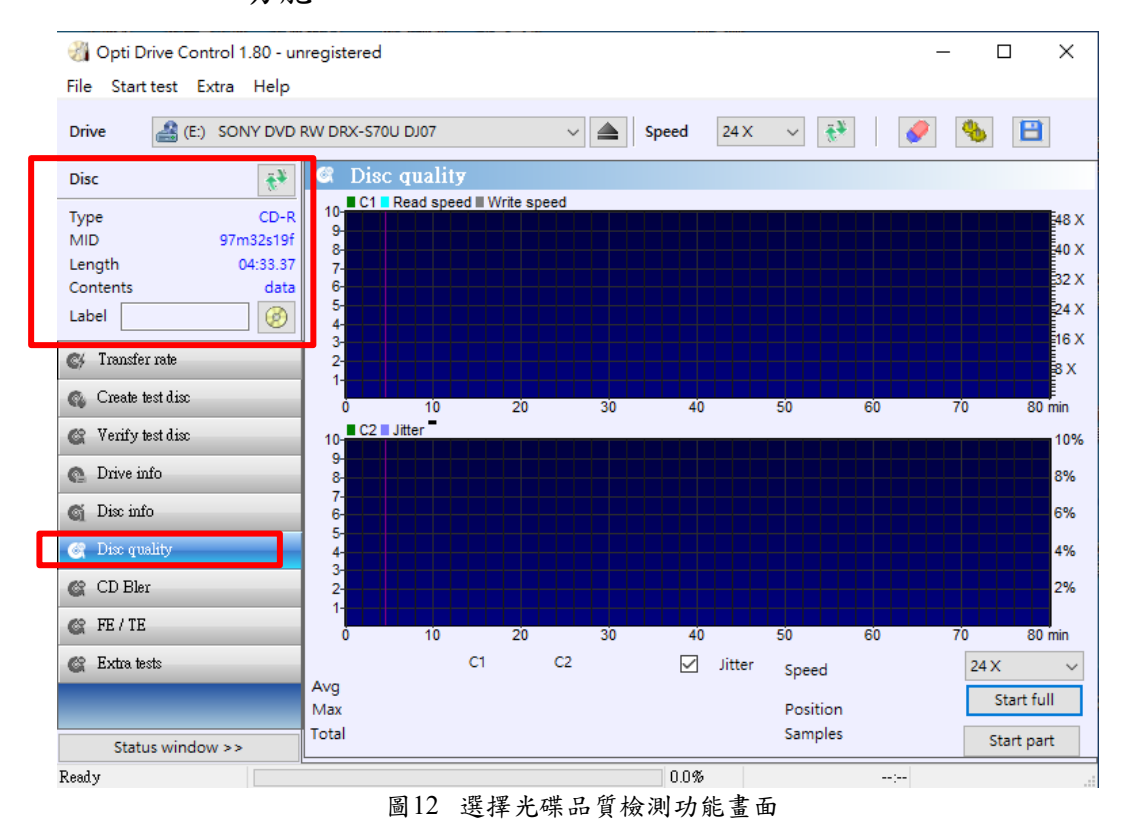

#### 3、CD-R光碟品質檢測畫面。

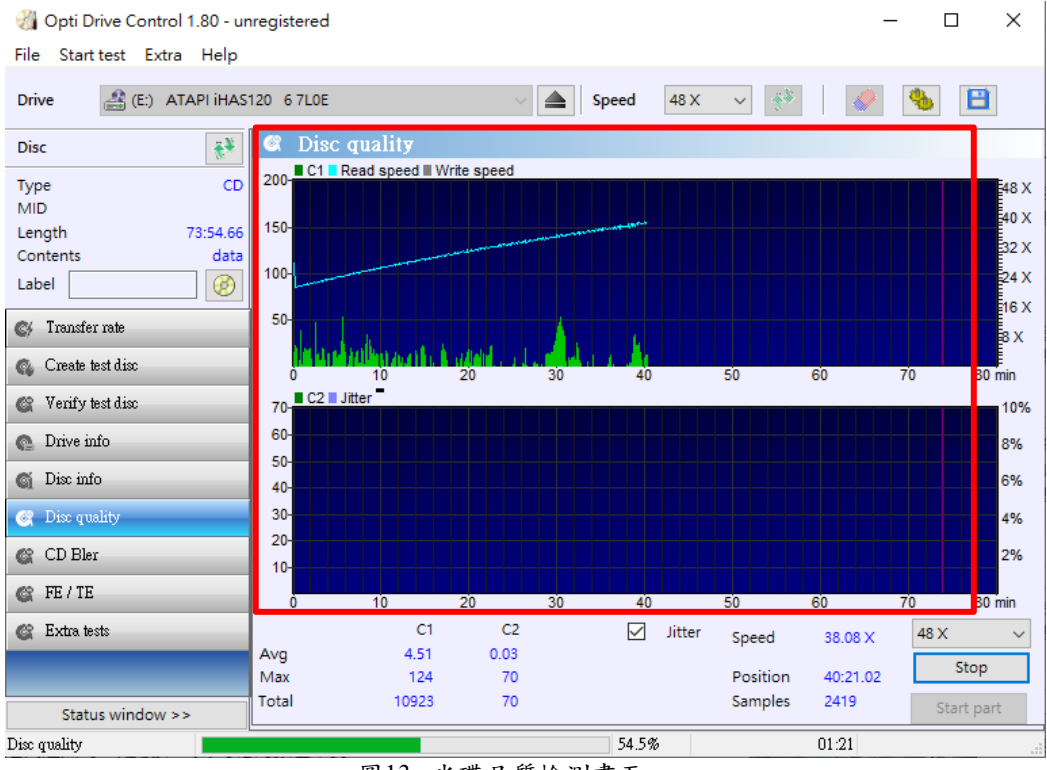

圖13 光碟品質檢測畫面

#### 4、檢測完成,點右鍵「Save as HTML」另存 HTML 格式

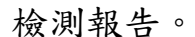

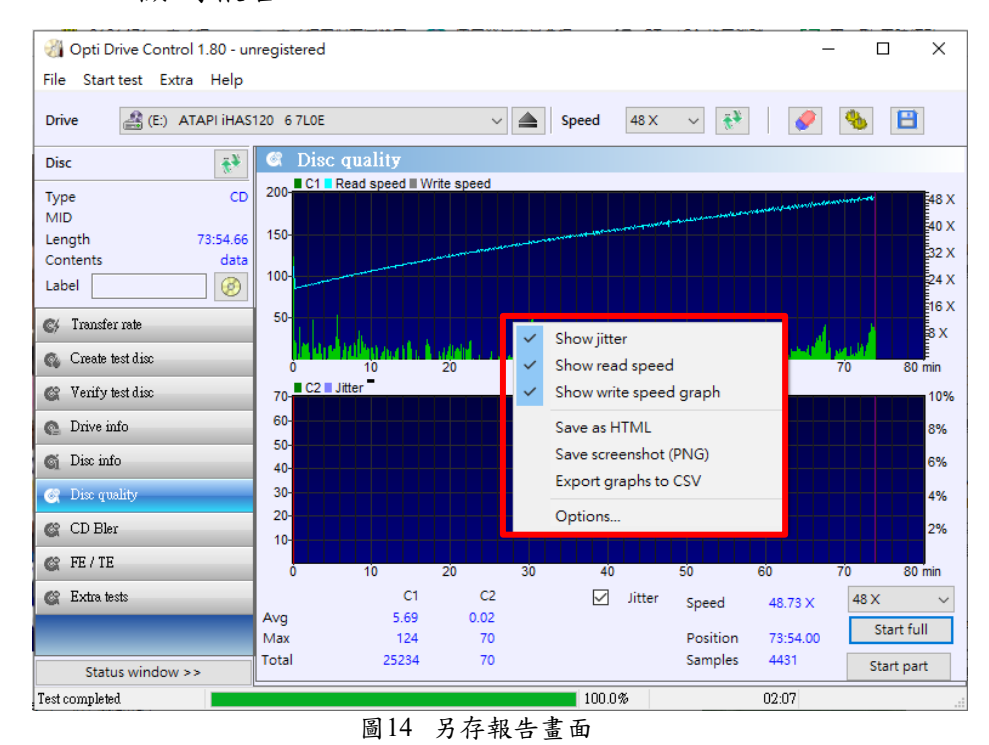

5、檢測報告分析:C1、C2 錯誤表示在讀取期間自動修正 的燒錄 CD 較低層上的錯誤率,每個可燒錄光碟都具有 這些錯誤;錯誤越少,品質越高。

查看本次檢測數值 C1 錯誤值總數為 25,234; C2 錯誤值 總數為 70, 而 C2 出現錯誤率表示存在燒錄問題或品 質缺陷,建議需盡快轉置。

| ② Opti Drive Control × ①<br>電気(F) 編輯(E) 機構(V) 我的最重(A)<br>一<br>のpti Drive Control 1.80<br>Date / time 2<br>Drive A<br>Disc Quality<br>回<br>ロ<br>ロ<br>ロ<br>ロ<br>ロ<br>ロ<br>ロ<br>ロ<br>ロ<br>ロ<br>ロ<br>ロ<br>ロ                     | (Transfer_rate cd_20- ~ C)   授尊<br>工具(T) 説明(H)<br>020/8/20 ?? 01:59:30<br>TAPI iHAS120 6 7L0E<br>D |
|----------------------------------------------------------------------------------------------------|----------------------------------------------------------------------------------------------------|
| Copti Drive Control × ○<br>增蛋(F) 編輯(E) 檢視(V) 我的最重(A)<br>☆       Opti Drive Control 1.80       Date / time     2       Drive     A       Disc     C       Disc quality     Image: C       Imax     124       Total     25234 | 工具(T) 説明(H)<br>020/8/20 ?? 01:59:30<br>TAPI iHAS120 6 7L0E<br>D                                    |
| 編集(F) 編輯(E) 檢視(V) 我的最重(A)<br>→<br>Opti Drive Control 1.80<br>Date / time 2<br>Drive A<br>Disc Quality<br>区<br>区<br>avg C1<br>avg C1<br>avg 124<br>Total 25234                                                               | 工具(T) 説明(H)<br>020/8/20 ?? 01:59:30<br>TAPI iHAS120 6 7L0E<br>D                                    |
| Copti Drive Control 1.80 Date / time 2 Drive A Disc C Disc quality C T avg C T avg C T avg C T avg C T avg C T avg C T C T C C T C C C C C C C C C C C C C                                                                  | 020/8/20 ?? 01:59:30<br>TAPI iHAS120 6 7L0E<br>D                                                   |
| Opti Drive Control 1.80 Date / time 2 Drive A Disc C Disc quality  C avg C1 avg 5.69 max 124 Total 25234                                                                                                    | 020/8/20 ?? 01:59:30<br>TAPI iHAS120 6 7L0E<br>D                                                   |
| Opti Drive Control 1.80 Date / time 2 Drive A Disc C Disc quality  C avg 5.69 max 124 Total 25234                                                                                                    | 020/8/20 ?? 01:59:30<br>TAPI iHAS120 6 7L0E<br>D                                                   |
| Date / time 2<br>Drive A<br>Disc C<br>Disc quality<br>C<br>1<br>avg C1<br>5.69<br>max 124<br>Total 25234                                                                                                    | 020/8/20 ?? 01:59:30<br>TAPI iHAS120 6 7L0E<br>D                                                   |
| Drive A<br>Drive A<br>Disc C<br>Disc quality<br>avg C1<br>avg 5.69<br>max 124<br>Total 25234                                                                                                    | TAPI iHAS120 6 7L0E<br>D                                                                           |
| Disc C1<br>avg 5.69<br>max 124<br>Total 25234                                                                                                    | D                                                                                                  |
| Disc quality Disc quality C1 avg 5.69 max 124 Total 25234                                                                                                    | D                                                                                                  |
| Disc quality                                                                                                    |                                                                                                    |
| C1<br>avg 5.69<br>max 124<br>Total 25234                                                                                                    |                                                                                                    |
| C1<br>avg 5.69<br>max 124<br>Total 25234                                                                                                    |                                                                                                    |
| C1<br>avg 5.69<br>max 124<br>Total 25234                                                                                                    |                                                                                                    |
| C1<br>avg 5.69<br>max 124<br>Total 25234                                                                                                    |                                                                                                    |
| C1<br>avg 5.69<br>max 124<br>Total 25234                                                                                                    |                                                                                                    |
| C1<br>avg 5.69<br>max 124<br>Total 25234                                                                                                    |                                                                                                    |
| avg 5.69<br>max 124<br>Total 25234                                                                                                    | C2 Jitter                                                                                          |
| max         124           Total         25234                                                                                                    | 0.02                                                                                               |
| <b>Total</b> 25234                                                                                                    |                                                                                                    |
|                                                                                                    | 70                                                                                                 |
|                                                                                                    | 70<br>70                                                                                           |
| Position 7                                                                                                    | 70<br>70                                                                                           |
| Samples 4                                                                                                    | 70<br>70<br>3:54.00                                                                                |
| Speed 4                                                                                                    | 70<br>70<br>3:54.00<br>431                                                                         |
| 圖15 檢測數排                                                                                                    | 70<br>70<br>3:54.00<br>431<br>8.73 X                                                               |

(二) 操作示範二: DVD-R 光碟片檢測。

※光碟品質檢測功能需視有無支援該讀取裝置,若未支援則 無法檢測,讀取裝置「SONY DVD RW DRX-S70U DJ07」,

裝置資訊如下:

| 省 Opti Drive Control 1.80 - unregistered — 🗆           |                                  |              |          |               |  |  |  |  |
|--------------------------------------------------------|----------------------------------|--------------|----------|---------------|--|--|--|--|
| File Start test Extra Help                             |                                  |              |          |               |  |  |  |  |
| Drive 🔮 (E:) SONY DVD RW DRX-S70U DJ07 🗸 📥 Speed 🗸 🤯 🚺 |                                  |              |          |               |  |  |  |  |
| Disc 👬                                                 | Onveinto                         |              |          |               |  |  |  |  |
| Туре                                                   | General                          | Disc types   |          |               |  |  |  |  |
| MID                                                    | Vendor SONY                      |              | read     | write         |  |  |  |  |
| Length                                                 | Product DVD RW DRX-S70U          | CD-R         | ×,       | 1             |  |  |  |  |
| Contents                                               | Firmware version DJ07            | CD-R W       | <b>V</b> | <u> </u>      |  |  |  |  |
| Label 🛞                                                | Buffer length 2 MB               | DVD-ROM      | ×,       |               |  |  |  |  |
| Ø/ Transfor mite                                       | Serial number 80425SF90901068    | DVD-RAM      | <b>V</b> | <u> </u>      |  |  |  |  |
|                                                        | Extra information Apr25,2008     | DVD-R        | ×,       | 1             |  |  |  |  |
| 🚳 Create test disc                                     | Speed settings for current media |              |          | ×.            |  |  |  |  |
| 🕼 Verify test disc                                     | Write                            | DVD-RWDL     | ×        | ×             |  |  |  |  |
| · · · · · · · · · · · · · · · · · · ·                  | Read                             | DVD-R DL LJR | - 2      | $\mathcal{Q}$ |  |  |  |  |
| Onve info                                              | Perion control                   | DVD-Download | ×        | ×             |  |  |  |  |
| 🍯 Disc info                                            |                                  | DVD+R        | 1        | $\overline{}$ |  |  |  |  |
| Ø Dies quality                                         | RPC scheme RPC II                | DVD+RW       | 1        | 1             |  |  |  |  |
| C Disc quanty                                          | Regions                          | DVD+R DL     | ×        | $\checkmark$  |  |  |  |  |
| 🕼 CD Bler                                              | Vendor resets remaining 4        | DVD+RWDL     | × –      | ×             |  |  |  |  |
| 🕼 FE/TE                                                | oser enanges remaining 5         | BD-ROM       | ×        |               |  |  |  |  |
|                                                        | Copy protection / data security  | BD-R         | ×        | ×             |  |  |  |  |
| 🕼 Extra tests                                          | CSS 🗸 VCPS 🗸                     | BD-RE        | - ×      | ×             |  |  |  |  |
|                                                        | CPRM 🖌 SecurDisc 🗙               | BD-R DL      | ×        | ×             |  |  |  |  |
|                                                        | AACS 🗙                           | BD-RE DL     | ×        | ×             |  |  |  |  |
| Status window >>                                       |                                  |              |          |               |  |  |  |  |

## 1、 開啟「Opti Drive Speed」程式。

| 🖓 Opti Drive Control 1.80 - unregistered — 🗆 🗙         |                                               |           |     |           |         |     |      |            |     |         |
|--------------------------------------------------------|-----------------------------------------------|-----------|-----|-----------|---------|-----|------|------------|-----|---------|
| File Start test Extra Help                             |                                               |           |     |           |         |     |      |            |     |         |
| Drive 🔮 (E:) SONY DVD RW DRX-S70U DJ07 🗸 📥 Speed 🗸 🐼 📳 |                                               |           |     |           |         |     |      | 8          |     |         |
| Disc 👬                                                 | 🛯 Transf                                      | er rate   |     |           |         |     |      |            |     |         |
| Type<br>MID<br>Length<br>Contents<br>Label             | 24 X-Read<br>22 X-<br>20 X-<br>18 X-<br>16 X- | speed RPN |     |           |         |     |      |            |     |         |
| Create test disc                                       | 14 X                                          |           |     |           |         |     |      |            |     |         |
| C Verify test disc                                     | 12 X-                                         |           |     |           |         |     |      |            |     |         |
| 💽 Drive info                                           | 8 X-                                          |           |     |           |         |     |      |            |     |         |
| 🍯 Disc info                                            | 6 X-                                          |           |     |           |         |     |      |            |     |         |
| 🞯 Disc quality                                         | 2 X-                                          |           |     |           |         |     |      |            |     |         |
| 🕼 CD Bler                                              |                                               | 0.5       | 10  | 15        | 20      | 25  | 30   | 35         | 4.0 | 4.5 GB  |
| 🕼 FE / TE                                              | Read spee                                     | d         | 1.0 | Acces     | s times | 2.0 | _ 🛛  | Burst rate | 4.0 | -       |
| 🕼 Extra tests                                          | Current                                       |           | -   | Random    |         |     | - CP | U usage    |     | -       |
|                                                        | Start                                         |           | -   | 1/3 strol | œ       |     | -    |            | Sta | rt full |
| Status window >>                                       | End                                           |           | -   | Full stro | ke      |     | -    |            | Sta | rt part |
| Ready                                                  |                                               |           |     |           | 0.0%    |     |      | :          |     |         |

圖16 光碟檢測工具開啟畫面

## 2、放入 DVD-R 光碟, 並選擇「Disk quality」光碟品質檢

#### 测功能。

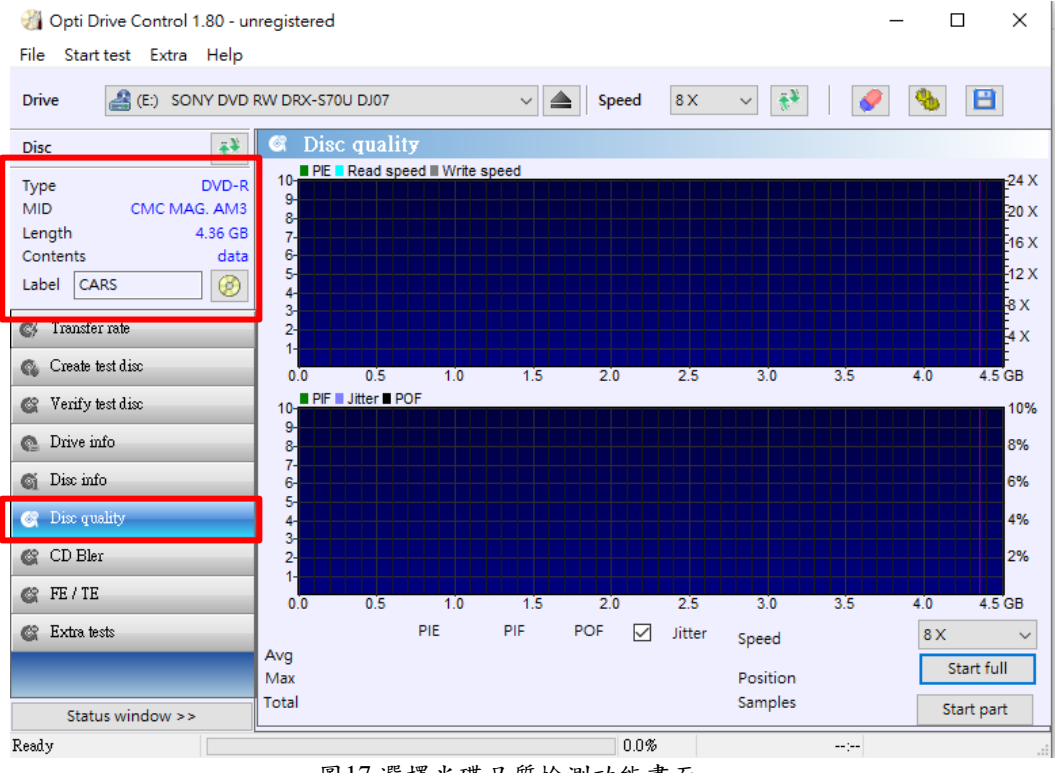

圖17 選擇光碟品質檢測功能畫面

### 3、DVD-R光碟品質檢測畫面。

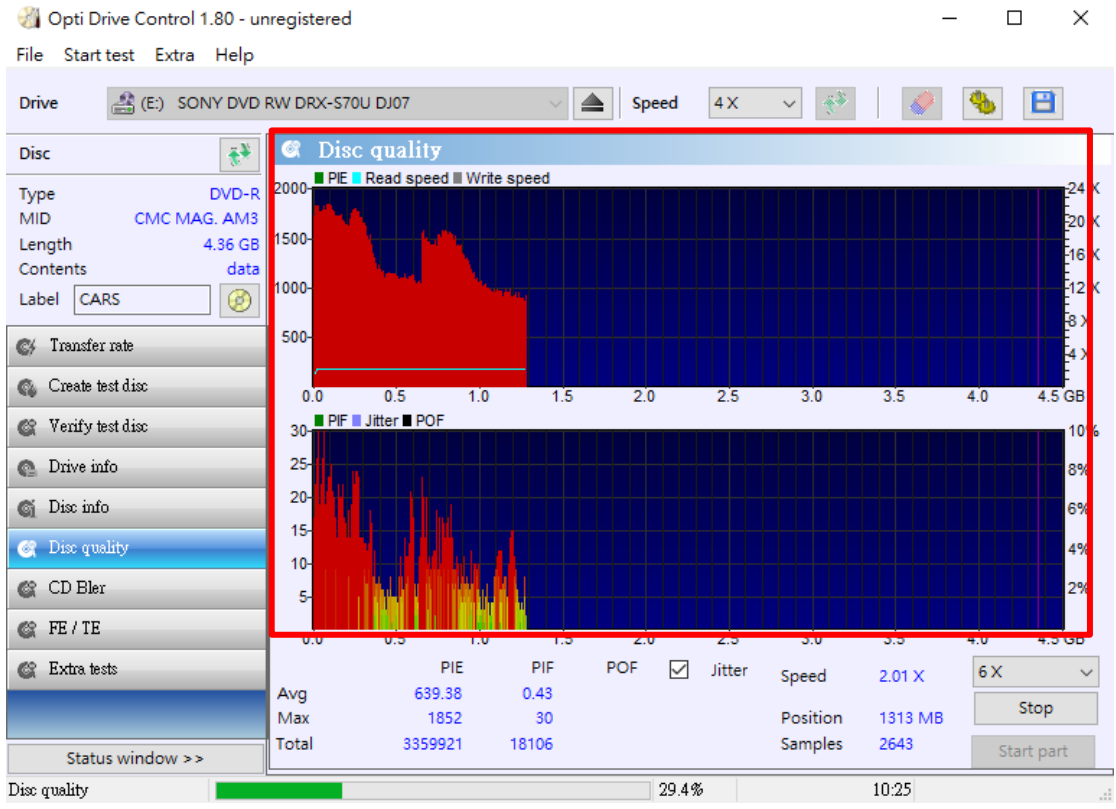

圖18 檢測畫面

## 4、檢測完成,點右鍵「Save as HTML」另存 HTML 格式

#### 檢測報告。

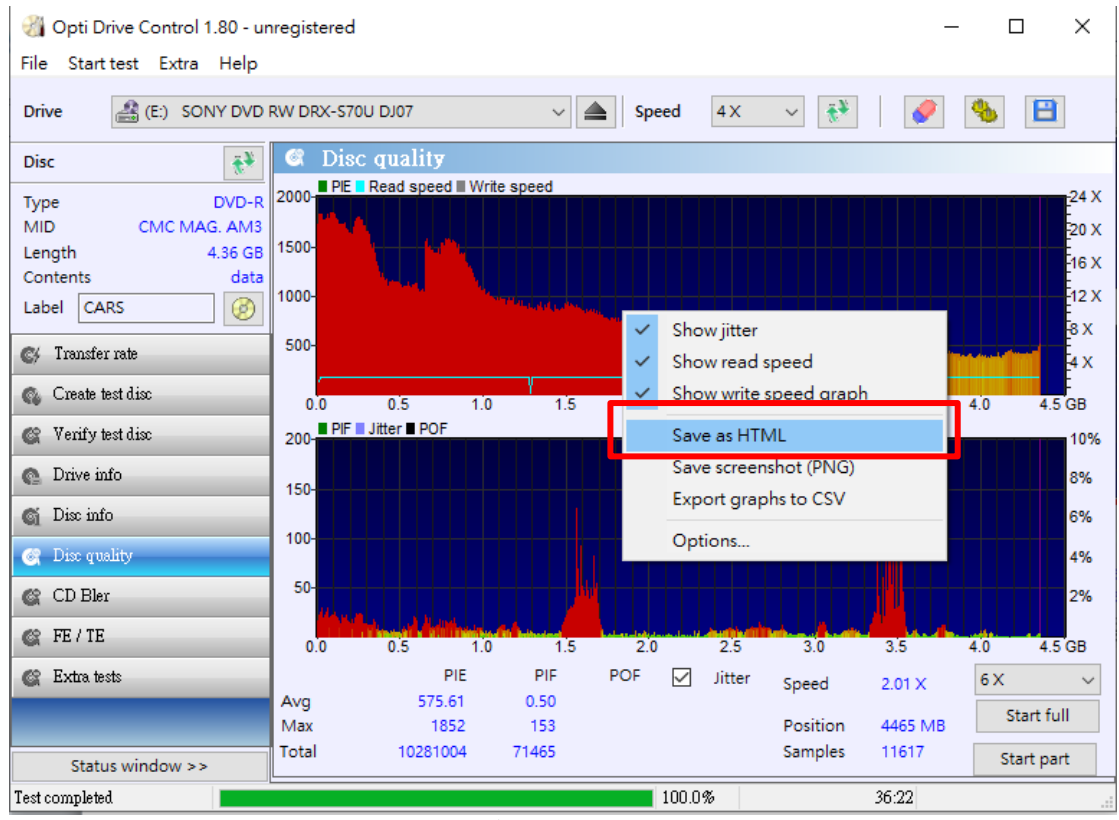

圖19 另存報告畫面

5、檢測報告分析:為使光碟機正確讀取數位資料,各類光 碟都有錯誤修正編碼(Error Correction Code, 簡稱 ECC) 的除錯設計;而 ECC 在光碟燒錄時自動額外產生,用 於校正原始數位資料。ECC 區塊結構主要構成包括:資 料儲存區、內部奇偶校驗碼(Parity of the Inner cord, 簡 稱 PI)及外部奇偶校驗碼(Parity of the Outer cord, 簡稱 PO)。每當讀取光碟資料時,必須獲取 ECC 區塊內所有 數據,方可進行解碼。每列原始資料與該列 PI 編碼核對 後,只要有 1 Byte 以上的資料讀取錯誤,就視為 1 個「PI 錯誤」(PI Error, 簡稱 PIE)。當發生 PI 錯誤時,便會 進行第一層的 PI 校驗,將資料修正。若是資料經過第 一層的 PI 校驗後,一個列中還是出現 5 個 Bytes 以上 的錯誤,此時則將該情形紀錄 1 個「PI 失敗」 (PI Failure,簡稱 PIF)。而光碟讀取產生「PI 失敗」時,便 會進行第二層的 PO 校驗、將資料修正。當執行第二層 的 PO 校驗時,同樣可能會出現錯誤,此時便稱為「PO 錯誤」 (PO Error,簡稱 POE),接著由 PO 編碼所在列 的 PI 編碼嘗試修復資料,若最後仍無法修正,便會產 生「PO 失敗」 (PO Failures,簡稱 POF),表示該 ECC 區塊已損毀。若是每 8 個連續 ECC 區塊的 PIE 值超過 280,還可能造成光碟機讀取困難或無法讀取資料。

正常的 DVD 光碟不會出現任何 PO 失敗的情形,若檢 測時發現光碟出現 PO 失敗,通常也表示此 DVD 光碟 已損壞;無法正常讀取。而 PI、PO 校驗的次數越高, 就表示必須花費更多時間去計算出正確的資料,當然也 表示光碟讀取品質越差。

查看本次檢測數值 PIE 總數為 10,281,004; PIF 總數為 71,465,未跳出 PO 數值,但 PIE 數值過高,研判該 DVD 已無法正常讀取資料。

| a                                                        |          |                           | 1. NT (    |               | a 493  |  |
|----------------------------------------------------------|----------|---------------------------|------------|---------------|--------|--|
| 【 C:\Users\archives\Desktop\Iransfer_rate_20-7(F ▼ C) 报导 |          |                           |            |               |        |  |
| 🥔 Opti Drive Control 🛛 🗙 📑                               |          |                           |            |               |        |  |
| 檔案(F)                                                    | 編輯(E) 札  | 食視(V) 我的最蠢                | 墅(A) 工具(T) | 說明(H)         |        |  |
| 🚖                                                        |          |                           |            |               |        |  |
|                                                          |          |                           |            |               |        |  |
|                                                          | rive Cor | strol 1 90                |            |               |        |  |
| Opti D                                                   | iive Coi | 1001 1.80                 |            |               |        |  |
| Date / t                                                 | ime      |                           | 2020/8/2   | 0 ?? 11:17:18 | 3      |  |
| Drive                                                    |          | SONY DVD RW DRX-S70U DJ07 |            |               |        |  |
| Disc                                                     |          |                           | DVD-R C    | MC MAG. AN    | //3    |  |
|                                                          |          |                           |            |               |        |  |
| Disc a                                                   | uality   |                           |            |               |        |  |
| D100 q                                                   | aunty    |                           |            |               |        |  |
| ×                                                        |          |                           |            |               |        |  |
|                                                          |          |                           |            |               |        |  |
| ×                                                        |          |                           |            |               |        |  |
|                                                          |          |                           |            |               |        |  |
|                                                          |          | F                         | PIE        | PIF           | Jitter |  |
| avg                                                      |          | 575                       | .61        | 0.50          |        |  |
| max                                                      |          | 18                        | 352        | 153           |        |  |
| Total                                                    |          | 102810                    | 004        | 71465         |        |  |
|                                                          |          |                           |            |               |        |  |
| Positio                                                  | n        | 4465 MB                   |            |               |        |  |
| Sample                                                   | s        | 11617                     |            |               |        |  |
| Speed                                                    |          | 2.01 X                    |            |               |        |  |
|                                                          | 图 20     | 0 协调教施八托妻工                |            |               |        |  |
|                                                          | 圓 20     | <b>伮</b> ,则 馭 ·           | 豚丌丌        | 直凹            |        |  |

## 參、 結論

當檔案資料被燒錄於光碟資料層的有機染料上,隨著時間推移, 資料層的介質也漸漸地的在退化,久而久之光碟已不再被裝置給正確 讀取。為了有效掌控光碟讀取品質,除了保存於良好的保存環境外, 更重要的是要隨時了解光碟讀取品質現況。當知名的光碟應用軟體公 司所推出的檢測軟體 Nero Diskspeed 停止開發後,市面上光碟品質檢 測軟體開發資源上幾乎是寥寥無幾,因此,Opti Drive Speed 檢測工 具的推出,著實讓檔案管理人員在檢測光碟片時獲得一項利器。當然 更重要的是透過數據隨時做好轉置及備份工作,讓電子檔案得以長期 保存下去。

| 軟體名稱             | 檢測種類           | 檢測範圍                         |
|------------------|----------------|------------------------------|
|                  | ●USB 隨身碟。      | <ul> <li>●控制晶片型號。</li> </ul> |
|                  | ●記憶卡。          | ●USB 電流。                     |
| GhipGenius       | ●外接式硬碟。        | ●製造商/品牌。                     |
|                  |                | ●VID/PID 資訊、裝置名稱、介面速         |
|                  |                | 度、序號、裝置版本。                   |
|                  | ●USB 隨身碟。      | ●容量檢測、壞軌掃瞄、速度測試、壞            |
| MyDiskTest       | ●記憶卡。          | 軌遮罩。                         |
| USD Flack Drive  | ●USB 隨身碟。      | ●容量檢測、壞軌掃瞄、速度測試。             |
| Tester           | ●記憶卡。          |                              |
|                  | ●CD、DVD 和 BD 等 | ●檢測 PI / PO, C1 / C2 等各式光碟數  |
| Opti Drive Speed | 類型光碟。          | 值,並提供另存 HTML 檢測數據報           |
|                  |                | 告。                           |

表 1 Opti Drive Speed 與其他檢測工具之差異

## 肆、 資料來源

- 1.https://www.cdspeed2000.com/
- 2.https://www.ecma-international.org/publications/standards/Standard.htm
- 3.http://ftp6.nero.com/user\_guides/nero10/discspeed/NeroDiscSpeed\_zh-TW.pdf
- 4.檔案管理局-102 年度光碟轉置指引